附件

# 2024 级在职研究生骸费说明

#### 一、登录

(一)网页登录

登录地址: <u>https://tyzf.nmgggfw.cn/dn/jyjf.action#ForbidBack</u>

| 教育缴费 > | ます。芝介を立て                                | _ 举续,译字主体委由举(数4                            |    | 973 |
|--------|-----------------------------------------|--------------------------------------------|----|-----|
|        | 学生姓名:                                   | <ul> <li>デマ:通ど市体育中子 (304&lt;学号:</li> </ul> | 查询 |     |
|        |                                         |                                            |    |     |
|        | 待缴费记录 待支付订单 正在                          | 支付订单 已支付订单 已取消订单                           |    |     |
|        |                                         |                                            |    |     |
|        |                                         |                                            |    |     |
|        |                                         |                                            |    |     |
|        |                                         |                                            |    |     |
|        | t i i i i i i i i i i i i i i i i i i i |                                            |    |     |
|        |                                         |                                            |    |     |
|        |                                         |                                            |    |     |
|        |                                         |                                            |    |     |
|        |                                         |                                            |    |     |
|        |                                         |                                            |    |     |
|        |                                         |                                            |    |     |
|        |                                         |                                            |    |     |
|        |                                         |                                            |    |     |

#### (二)手机扫码登录

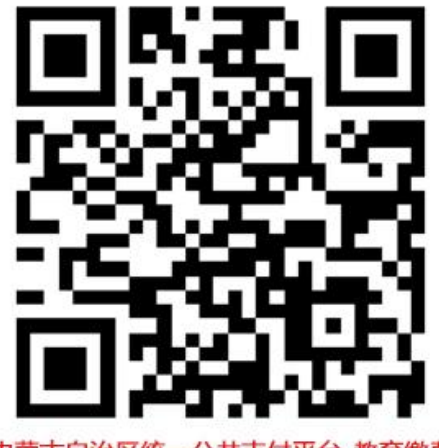

内蒙古自治区统一公共支付平台-教育缴费

二、缴费

(一)选择地区、学校、输入学号(由于第一学年尚未分配学号,学号一栏需
 要输入准考证号;从第二学年开始输入学号)、学生姓名、验证码,点击确定。

| 吔   | X  | 内蒙古目冶 | 区 内家古目 | 冶区本级 |
|-----|----|-------|--------|------|
| 学   | 校  | 内蒙古自治 | 区妇女儿童  | 中心   |
| 学   | 号  | 1     |        |      |
| 学生女 | 生名 | 测试数据4 |        |      |
| 验i  | 正码 | 1963  |        | 2960 |
|     |    | 确     | 定      |      |
|     |    |       |        |      |

注:地区选择【内蒙古自治区本级】,学校选择【中共内蒙古自治区委员会 党校】

(二)进入待缴费页面,选中待缴费数据,点击【生成订单】按钮。

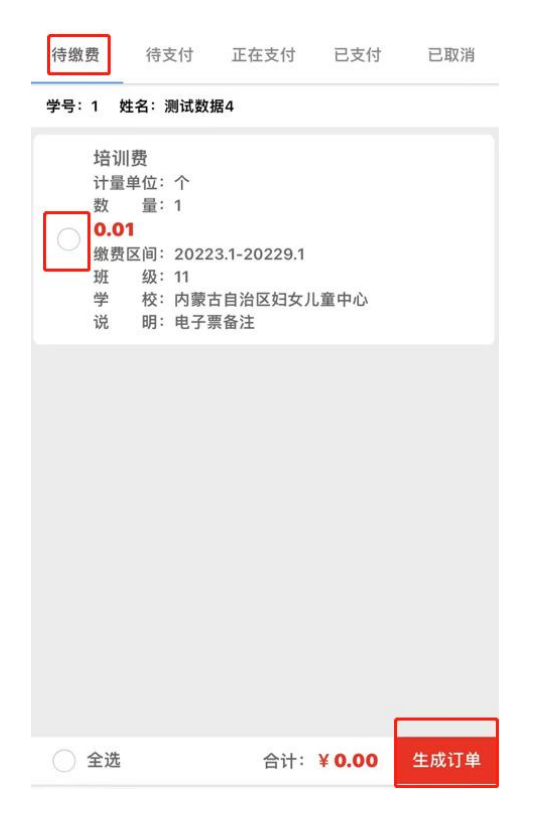

(三) 在待支付页面, 选中数据, 点击【去支付】按钮。

| 内蒙古自治区统一                         | 公共支付3                                            | 平台 - 教育            | 昏缴费             |
|----------------------------------|--------------------------------------------------|--------------------|-----------------|
| 待缴费 待支付                          | E在支付                                             | 已支付                | 已取消             |
| 学号:1 姓名:测试数据4                    |                                                  |                    |                 |
| 2022-07-20<br>订单号:NP000000194008 | 测试数据<br>妇女儿童<br>0.01<br><sup>收缴单位:</sup><br>儿童中心 | 4向内蒙古中心缴费<br>内蒙古自治 | 自治区<br>><br>区妇女 |
| 等待付款                             |                                                  | 取消                 | 去支付             |
|                                  |                                                  |                    |                 |
|                                  |                                                  |                    |                 |
|                                  |                                                  |                    |                 |
|                                  |                                                  |                    |                 |

(四) 弹出缴费渠道, 选择缴费渠道进行缴费。

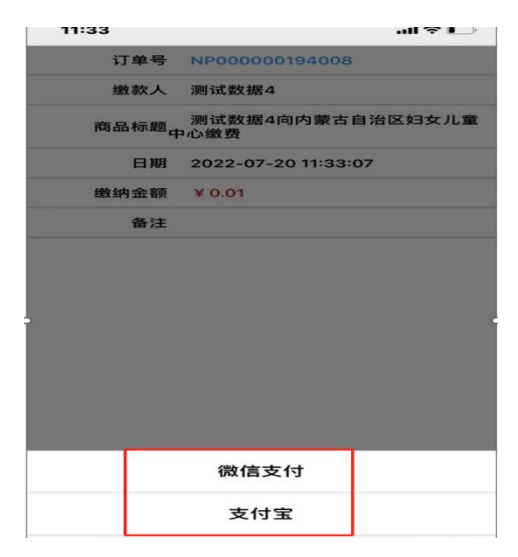

## (五)根据缴款渠道的提示信息,按照步骤进行缴费,直至缴费成功。

| 11:33           | ul 🕈 🕞         |
|-----------------|----------------|
|                 |                |
| 政付通法            | 开放平台           |
| ¥0              | .01            |
|                 |                |
| 服务名称:学生缴费       |                |
| 繳款通知书号码: 150000 | 22151000900226 |
| 执收单位名称: 内蒙古自治   | 这妇女儿童中心        |
| 执收单位编码: 14501   |                |
|                 |                |
| Ż               | t付             |
|                 |                |
|                 |                |
|                 |                |
|                 |                |
|                 |                |
| 11:34           |                |
| ◀ Safari 浏览器    | all 🕈 🕒        |
| S 54            | strh           |
|                 | NV */J         |
|                 |                |
|                 |                |

|      | <sup>学生缴费</sup><br>¥ 0.01 |         |
|------|---------------------------|---------|
| 收款方  | 10                        | 思致新非税测试 |
|      | 立即支付                      |         |
| ×    | 请输入支付密码                   |         |
|      | 博思致新非税测试                  |         |
|      | ¥ 0.01                    | ,       |
| 支付方式 | <b>[23</b>                | -       |
|      |                           |         |
| 1    | 2                         | 3       |
| 4    | 5                         | 6       |
| 7    | 8                         | 9       |

博思致新非税测试

¥0.01

L.

1

Ĩ.

注:调出支付二维码后,如未完成支付即关闭二维码,需要等 30 分钟后重 新支付

(六)支付完成后,可以在已支付界面中查看已支付的数据。

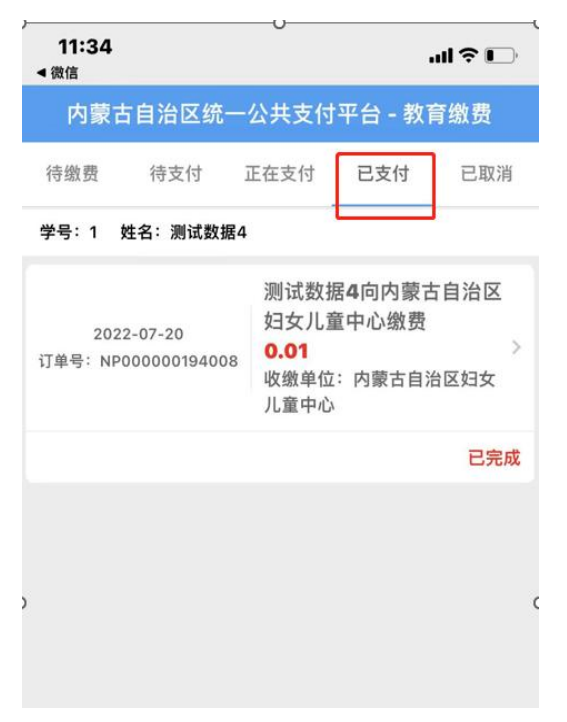

四、电子票据查询方法

| III 中国联通 4G | 13:06 | @ <b>@</b> 9 | 4% 🔳 |
|-------------|-------|--------------|------|
| ○ 电子票夹      |       | $\otimes$    | 取消   |
| 君羊聊         |       |              |      |
|             |       | (8)          |      |
| 使用过的小程序     |       |              |      |
| (目) 电子票夹    |       |              |      |

(一) 缴款人通过电子票夹获取电子票据。微信搜索【电子票夹】(小程序)

或扫二维码

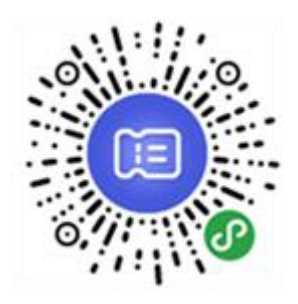

### (二)进入电子票夹小程序

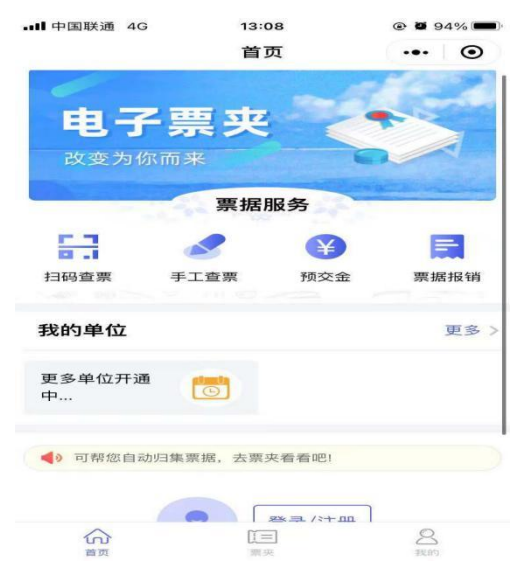

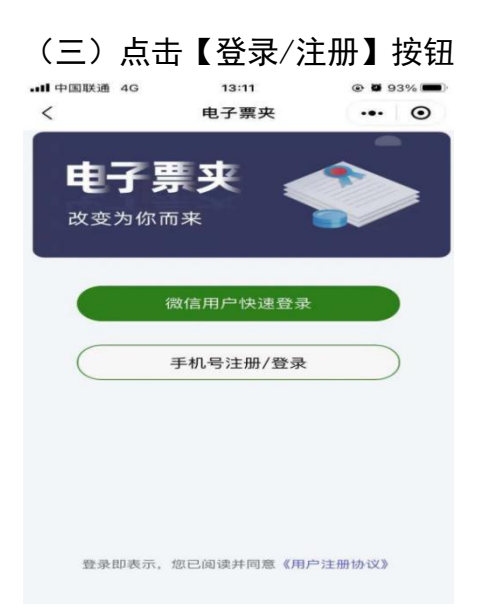

#### 1. 微信用户快速登录

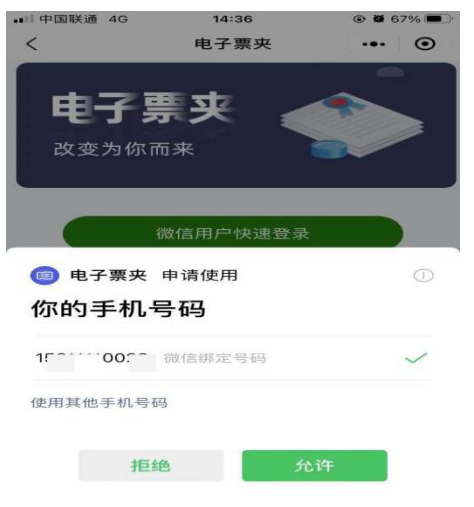

#### 2. 手机号注册/登录

| ■ 中国联通 4G | 14:38      |           |      | 7% 🔳    |
|-----------|------------|-----------|------|---------|
| <         | 注册/登录      |           |      | $\odot$ |
|           |            |           |      |         |
| 请输入手机+    | 电子票夹       |           |      |         |
| ☑ 请输入图形驱  | 金证码        | 0         | Xe   | 54      |
| ┌ 请输入验证研  | 9          | $\subset$ | 获取验证 | E65     |
| 注册即表示,你已成 | 读并同意 《用户注册 | 协议》       |      |         |
|           |            |           |      |         |

vConsole

注:微信用户快速登录和手机号注册/登录:要求使用的手机号为学员报考 时预留的手机号,且必须与微信绑定(否则无法下载发票)。

(四)查看票据

1. 登录成功后,点击电子票夹中【票夹】按钮,可以查到所有开具成功的电子票据。

2. 点击票据

| ■中国联通 4G                                  | 13:22             | ۵ 🖉 89% 🔳        | ■■ 中国联通 4G | 13:18      | ۰ ۵ 90% 🖿 |
|-------------------------------------------|-------------------|------------------|------------|------------|-----------|
|                                           | 票夹                | ••• •            | <          | 票据详情       | ••• •     |
| Q.开票单位/交款人                                | 、/身份证号/票据号        | 6码/金额搜索          |            | 财政电子票据     |           |
| 日期 - 状态                                   | *                 | 批量发邮箱 🖂          | 开票单位       | 内蒙古自加。     |           |
| @ 内蒙テ ・・・-・・                              | · - · ·· - ·· - · | 2021-08-18       | 票据代码       | 15010121   |           |
| 交款人:                                      |                   |                  | 票据号码       | 0          |           |
| 票据号码: 0000C<br>票据类型:                      |                   | 备注:<br>¥ 0 01    | 校验码        | f75b96     |           |
| ****                                      |                   | + 0.01           | 开票日期       | 2021-08-18 |           |
|                                           |                   | 2021-08-06       | 交款人        |            |           |
| 交款人:<br>票据号码: 00000                       |                   | 备注:              | 金额合计       |            |           |
| 票据类型:                                     |                   | ¥ 45.00          | 备注         |            |           |
| (iii) 内                                   | 心                 | 2021-08-06       | ERI /.de   |            |           |
| 交款人: ,,,,,,,,,,,,,,,,,,,,,,,,,,,,,,,,,,,, | S.C.              | <b>王</b><br>票据添加 | 查看电子票      |            | >         |
| 票据类型:                                     |                   | ¥ 51.00          | 发送给他人      |            | 对方手机号 >   |
| ◎ 内 ★★ ★ ★ ★ ★ ★ ★ ★ ★ ★ ★ ★ ★ ★ ★ ★ ★ ★  | Z 16.44 A         | 2021-07-25       | 转发给微信好     | 友          | >         |
| 交款人:<br>要据号码:00                           |                   | vConsole         |            |            |           |
|                                           |                   | 8                | 推送到所属机     | 构          | >         |
| 首页                                        | 期夹                | 要是自行             |            |            | vConsole  |

3. 点击【查看电子票】按钮

| ■■ 中国联通 4G                       | <sup>13:19</sup><br>电子票预览        | • ¥ 90% <b>—</b><br>••• O     |
|----------------------------------|----------------------------------|-------------------------------|
|                                  |                                  |                               |
| 全國合计 (大同) 集中<br>第一章(注:<br>第<br>日 | (小等)                             | 0,01                          |
| ALE #11. (A BIK 5)               | 977 <del>x x x x m</del><br>票据下载 | 183 (())(人)() () (1)()()      |
|                                  | 发送至邮箱                            |                               |
|                                  |                                  |                               |
| 电子票据                             | 居展示由博思软件提供                       | 共技 <del>术支持</del><br>vConsole |

# 注:目前不支持发送至邮箱功能 **缴费咨询电话:**0471—4631905